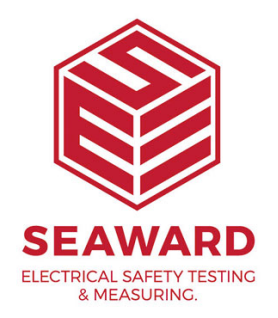

## How to close eManager before reinstalling PATGuard 3?

PATGuard 3 requires you to Close "E Manager" before reinstalling the software. This will allow the software to fully close on your computer allowing the software to be installed correctly. Follow the steps below to close E manager.

1. Open PATGuard 3 and press "Ok"

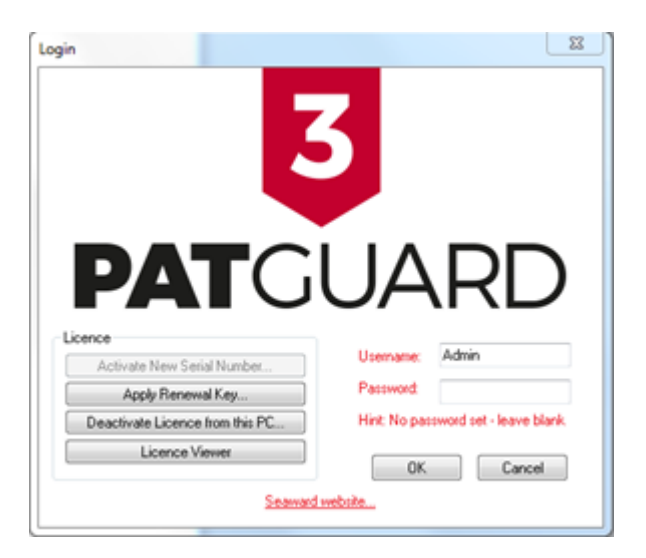

2. Once PATGuard 3 is opened, go to the "help" tab which is located at the top.

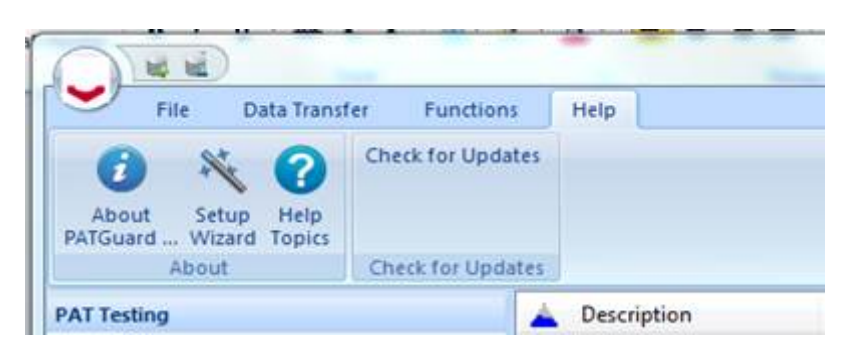

3. Click on "Check for undates"

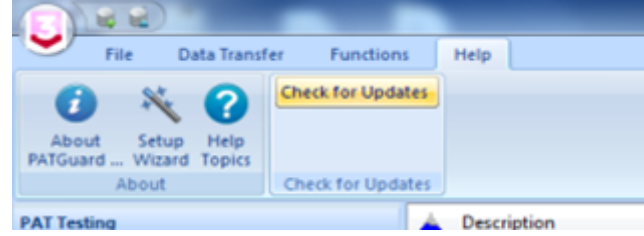

4. Press "Ctrl, Alt + Delete" to open up the "Start Task Manager"

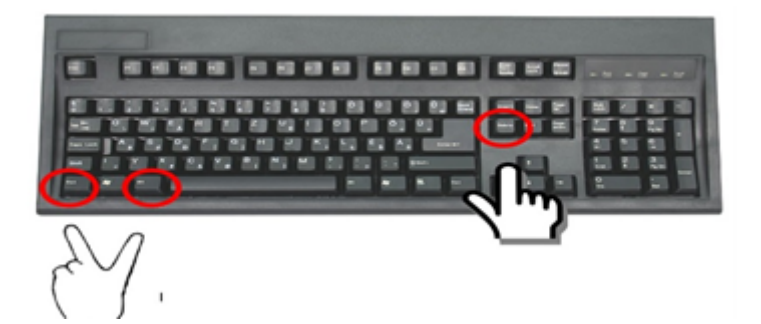

5. Click on the "Processes" tab.

| oplications  | Processes   | Services     | Perf     | ormance | Netv | vorkin   | g Users     |            |           |    |
|--------------|-------------|--------------|----------|---------|------|----------|-------------|------------|-----------|----|
| Image Name   |             |              | User Nan | ne (    | CPU  | Memory ( | Description |            | ^         |    |
| eManagert    | R.exe *32   |              |          |         |      | 00       | 18,360 K    | PATGuard   |           |    |
| explorer.ex  | e           |              |          |         |      | 02       | 31,992 K    | Windows    |           |    |
| IAStoricon   | exe *32     |              |          |         |      | 00       | 7,984 K     | IAStorIcon |           |    |
| iexplore.ex  | e           |              |          |         |      | 00       | 14,328 K    | Internet   |           |    |
| iexplore.ex  | e *32       |              |          |         |      | 00       | 84,352 K    | Internet   |           |    |
| igfxEM.exe   |             |              |          |         |      | 00       | 3, 196 K    | igfitEM M  |           |    |
| igfxHK.exe   |             |              |          |         |      | 00       | 2,452 K     | igfxHK Mo  |           |    |
| kusb3mon.e   | oxe *32     |              |          |         |      | 00       | 1,460 K     | lusb3mon   |           |    |
| jucheck.ex   | e *32       |              |          |         |      | 00       | 2,872 K     | Java Upd   |           |    |
| jusched.ex   | e *32       |              |          |         |      | 00       | 1,792 K     | Java Upd   |           |    |
| ninotes.ext  | e *32       |              |          |         |      | 00       | 30,688 K    | IBM Note   |           |    |
| notes2.exe   | *32         |              |          |         |      | 00       | 155,624 K   | IBM Note   |           | 16 |
| ntaskidr.ex  | e *32       |              |          |         |      | 00       | 928 K       | IBM Note   |           |    |
| PATGuard3    | .exe *32    |              |          |         |      | 00       | 17,556 K    | PATGuard3  |           |    |
| PhoneClien   | t.exe *32   |              |          |         |      | 00       | 10,540 K    | Xarios Ph  |           |    |
| PrivacyIcor  | Client.exe  |              |          |         |      | 00       | 10,068 K    | Intel(R) M |           |    |
| RAVBg64.e    | 30 <b>0</b> |              |          |         |      | 00       | 4,752 K     |            |           |    |
| RAV8g64.e    | 50E         |              |          |         |      | 00       | 4,892 K     |            |           |    |
| RAV8g64.e    | xe.         |              |          |         |      | 00       | 1,760 K     | HD Audio   |           |    |
| RAVBg64.e    | 208         |              |          |         |      | 00       | 8,248 K     | HD Audo    |           | 1  |
| R6NGUI64     | -exe        |              |          |         |      | 00       | 3,708 K     | Realtek H  |           |    |
| rundl32.ex   | e *32       |              |          |         |      | 00       | 1,208 K     | Windows    |           |    |
| SnippingTo   | ol.exe      |              |          |         |      | 00       | 2,164 K     |            |           |    |
| splwow64.    | exe         |              |          |         |      | 00       | 3,464 K     | Print driv |           |    |
| taskeng.exe  |             |              |          |         | 00   | 2,056 K  | Task Sche   |            |           |    |
| taskhost.exe |             |              | -        |         | 00   | 9.144K   | Host Proc   |            |           |    |
| Show p       | rocesses f  | rom all user | 5        |         |      |          |             | En         | d Process | 5  |

6. Scroll down the list and click on "eManager3.exe\*32"

15-18 Bracken Hill, South West Industrial Estate, Peterlee, County Durham, SR8 2SW, United Kingdom t: +44 (0) 191 586 3511 | f: +44 (0) 191 586 0227 | e: sales@seaward.com seaward.com

| polications Processes | Services Pe   | rformance N | etworkin | a Users    |             |       |
|-----------------------|---------------|-------------|----------|------------|-------------|-------|
|                       |               |             |          |            |             |       |
| Image Name            |               | User Name   | CPU      | Memory (   | Description | -     |
| avp.exe *32           |               |             | 00       | 4,264 K    | Kaspersk    |       |
| BTStackServer.exe     |               |             | 00       | 10,472 K   | Bluetooth   |       |
| BTTray.exe            |               |             | 00       | 5,728 K    | Bluetooth   |       |
| csrss.exe             |               | 00          | 2,336 K  |            |             |       |
| dwm.exe               |               | 03          | 15,064 K | Desktop    |             |       |
| eManager3.exe *32     |               |             | 00       | 7,928 K    | PATGuard    |       |
| eManagerNR.exe *32    |               |             | 00       | 18,360 K   | PATGuard    | -     |
| EXCEL.EXE *32         |               |             | 00       | 11,732 K   | Microsoft   |       |
| explorer.exe          |               |             | 04       | 46,844 K   | Windows     |       |
| IAStorIcon.exe *32    |               |             | 00       | 7,984 K    | IAStorIcon  |       |
| iexplore.exe          |               |             | 00       | 13,432 K   | Internet    |       |
| iexplore.exe *32      |               |             | 00       | 73,616 K   | Internet    |       |
| igfxEM.exe            |               |             | 00       | 3, 196 K   | igfxEM M    |       |
| igfxHK.exe            |               |             | 00       | 2,452 K    | igfxHK Mo   |       |
| iusb3mon.exe *32      |               |             | 00       | 1,460 K    | iusb3mon    |       |
| jucheck.exe *32       |               |             | 00       | 2,872 K    | Java Upd    |       |
| jusched.exe *32       |               |             | 00       | 3,240 K    | Java Upd    |       |
| ninotes.exe *32       |               |             | 00       | 20,360 K   | IBM Note    |       |
| notes2.exe *32        |               |             | 00       | 81,304 K   | IBM Note    |       |
| ntaskidr.exe *32      |               |             | 00       | 1,112 K    | IBM Note    |       |
| PATGuard3.exe *32     |               |             | 00       | 17,296 K   | PATGuard3   |       |
| PhoneClient.exe *32   |               |             | 00       | 10,632 K   | Xarios Ph   |       |
| prevhost.exe          |               |             | 00       | 1,652 K    | Preview H   |       |
| prevhost.exe *32      |               | 00          | 1,444 K  | Preview H  |             |       |
| PrivacyIconClient.exe |               | 00          | 8,984 K  | Intel(R) M |             |       |
| RAVBo64.exe           |               |             | 00       | 4.700 K    |             | *     |
| Show processes fr     | rom all users |             |          |            | End Pro     | ocess |

7. Click "End Process" to end eManager

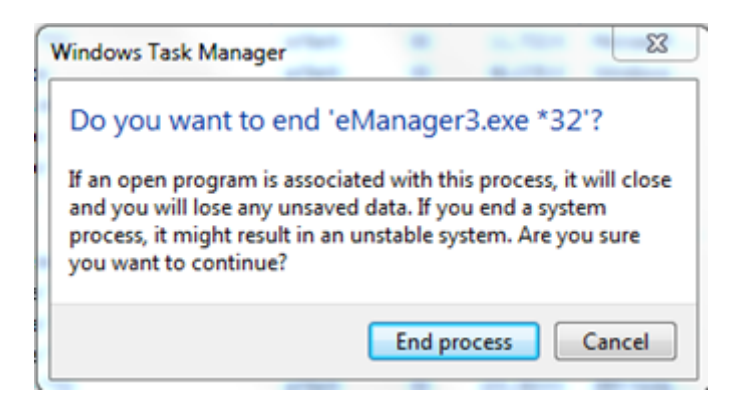

If you require more help, please contact us at <a href="https://www.seaward.com/gb/enquire/">https://www.seaward.com/gb/enquire/</a>.